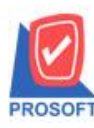

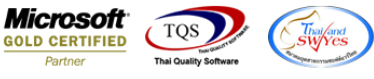

## ระบบ Enterprise Manager

พิ่ม Option Default การกิดต้นทุนเพื่อให้สะดวกและป้องกันข้อผิดพลาดในการกำหนดรหัสสินก้าในส่วนของการกิด

ต้นทุน

1.สามารถเข้าใด้ที่ระบบ Enterprise Manager > IC Setup > IC Option

| WINSpeed                                                                                             |   |                                       |                                |                                          |                                      |                                         |                                                                                                    |                                 |                                        |                                       |                                      |
|----------------------------------------------------------------------------------------------------|---|---------------------------------------|--------------------------------|------------------------------------------|--------------------------------------|-----------------------------------------|----------------------------------------------------------------------------------------------------|---------------------------------|----------------------------------------|---------------------------------------|--------------------------------------|
| 😭 ນ§ອັກ ຫົວອຢາຈ ຈຳກັດ<br>🖻 💼 Enterprise Manager<br>— 🚍 General Setup<br>— 🚘 AP Setup                 |   | EM   Enterprise<br>Manager            |                                |                                          |                                      |                                         | Database : WINS_Demo Server : BALLEII\SQL2008<br>Branch : สำนักภาพโพญ่<br>Login : admin<br>Version: 10.0.0871 Build on 2017-11-27 08:30 |                                 |                                        |                                       |                                      |
|                                                                                                    |   | <b>ไป</b><br>กำหนดรหัส<br>สินค้า      | 2<br>กำหนดรหัส<br>สินค้าบริการ | <b>ไป</b><br>กำหนดรหัส<br>หน่วยนับสินค้า | 27<br>กำหนดรหัส<br>ประเภทสินค้า      | <b>ไป</b><br>กำหนดรหัส<br>หมวดสินค้า    | <b>ไป</b><br>กำหนดรหัส<br>กลุ่มสินค้า                                                                                                   | ไป<br>กำหนดรหัส<br>ยี่ห้อสินค้า | <b>ไป</b><br>กำหนดรทัชรูป<br>แบบสินค้า | ไปได้<br>กำหนดรหัสการ<br>ออกแบบสินค้า | <b>ไป</b><br>กำหนดรหัส<br>เกรดสินค้า |
| PC Setup<br>CRM Setup<br>SO Setup<br>Tax Setup<br>WH Setup                                           | н | <b>ชีว</b><br>กำหนดรทัสรุ่น<br>สินค้า | 27<br>กำหนดรหัส<br>ขนาดสินค้า  | <b>ไป</b><br>กำหนดรทัสสี<br>สินค้า       | <b>ไป</b><br>กำหนดรหัสคลัง<br>สินค้า | <b>ไป</b><br>กำหนดรหังที่<br>เก็บสินค้า | <b>ชิว</b><br>กำหนดรหัสชั้น<br>วางสินค้า                                                                                                | IC Option                       | <b>ไป</b><br>กำหนดเอกสาร<br>เชื่อม IC  | <b>ไป</b><br>กำหนดคลัง<br>และที่เก็   | ปี<br>กำหนด Lot No                   |
| Accounts Payable     Accounts Receivable     Budget Control     Cheque and Bank                      |   | ไปรับราคาชาย                          |                                |                                          |                                      |                                         |                                                                                                    |                                 |                                        |                                       |                                      |
| Financial Management     General Ledger     Inventory Control     Letter of Credit     Multicurrency |   |                                       |                                |                                          |                                      |                                         |                                                                                                    |                                 |                                        |                                       |                                      |
| e -                                                                                                  |   |                                       |                                |                                          |                                      |                                         |                                                                                                    |                                 |                                        |                                       |                                      |
| ⊕                                                                                                    |   |                                       |                                |                                          |                                      |                                         |                                                                                                    |                                 |                                        |                                       |                                      |

2.หน้ากำหนด IC Option ที่แถบ Other สามารถกำหนด Default การคิดต้นทุนได้

| IC Option                                                                 |              |         |        |  |  |  |  |  |
|---------------------------------------------------------------------------|--------------|---------|--------|--|--|--|--|--|
| Other                                                                     |              |         |        |  |  |  |  |  |
| Option                                                                    | ห้าม         | เตือน   | อนุญาต |  |  |  |  |  |
| เบิกได้เกินจำนวนอนุมัติ                                                   | <b>V</b>     |         |        |  |  |  |  |  |
| รับได้เกินแผนการรับสินค้า                                                 | <b>V</b>     |         |        |  |  |  |  |  |
| Alert                                                                     |              |         |        |  |  |  |  |  |
| 🔲 แสดงหน้าต่างเตือนสินค้าหมดอายุ 🔲 แสดงหน้าต่างเตือนสินค้าที่ต้องสิ่งซื้อ |              |         |        |  |  |  |  |  |
| Service                                                                   |              |         |        |  |  |  |  |  |
| 🔽 Open Service Barcode                                                    | การคิดต้นทุน | Average | -      |  |  |  |  |  |
| ✓ Open Service Barcode Serial                                             |              |         |        |  |  |  |  |  |
|                                                                           |              |         |        |  |  |  |  |  |
| 🕼 Option 🏼 🕼 Price 🥼 Purchase Price 🥼 Decimal 📜 Option List 🏼 🎊 Other     |              |         |        |  |  |  |  |  |
| Save It Close                                                             |              |         |        |  |  |  |  |  |

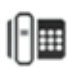

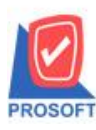

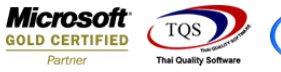

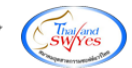

## 3.การกำหนครหัสสินค้าในส่วนของการคิดต้นทุนจะถูก Default ตาม IC Option ที่กำหนดไว้

| 💐 กำหนดรหัสสิน                                                                                                    | เค้า                 |               |                                                                                         |                                                                   |                                                                                                    |              |     |  |  |
|----------------------------------------------------------------------------------------------------|----------------------|---------------|-----------------------------------------------------------------------------------------|-------------------------------------------------------------------|----------------------------------------------------------------------------------------------------|--------------|-----|--|--|
| รทัสสินค้า<br>ชื่อสินค้า                                                                                                    |                      | 💰 หน่วยนับหว่ | ลัก                                                                                     |                                                                   |                                                                                                    |              |     |  |  |
| ชื่อสินค้า (Eng)                                                                                                    |                      |               |                                                                                         |                                                                   |                                                                                                    |              |     |  |  |
| ชื่อทางการตลาด                                                                                                    | ชื่อในการออกบิล      |               |                                                                                         |                                                                   |                                                                                                    |              |     |  |  |
| ประเภทสินค้า [<br>หมวดสินค้า [<br>กลุ่มสินค้า [<br>ยี่ห้อสินค้า [<br>รูปแบบสินค้า [<br>การออกแบบ [<br>เกรดสินค้า [<br>จุ่นสินค้า [<br>สิสินค้า [ |                      |               | หน่วยนับสินค้า<br>รายการกลุ่มสินค้า<br>ลักษณะสินค้า<br>การคิดต้นทุน<br>การคิดคอมมิชชั่น | Multi Unit<br>สินค้าปกติ<br>Normal<br>Average<br>ไม่คิดกองมิชชั่น | <ul> <li>ประเภทภาษี</li> <li>กำหนดจำนวร</li> <li>ส่วนลดสินค้า</li> <li>ส่วนลดสินค้า</li> <li>BarCode</li> <li>On Hold</li> <li>Inactive</li> </ul> | คิดภาษั<br>เ | .00 |  |  |
| Detail                                                                                                    | 🖑 Unit 🚯 Price Level | Description   | Goods Pack                                                                              | 📸 Order Plan                                                      | Replace                                                                                                    | () A Formula |     |  |  |
| New Save                                                                                                    | X Delete             | y Review      | Print Close                                                                             | e ouddy                                                           |                                                                                                    |              | J   |  |  |

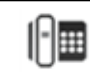